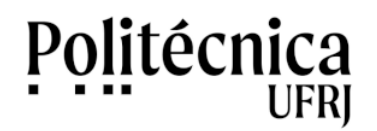

# S i s R e q Sistema de Requisições

# - Manual do Usuário -

| 🛞 UFRJ Poli Secretaria Acadêmica - 🗙 🕂                                                                                                    |                                |
|----------------------------------------------------------------------------------------------------|--------------------------------|
| ← → C ▲ Não seguro   poli.ufrj.br/sisreq/                                                                                                    | र् 🕁 👼 Anônima 🚦               |
| Politécnica<br>UFRJ                                                                                                    |                                |
| Sistema de Requisições                                                                                                    | Tree                           |
|                                                                                                    |                                |
| Acesso     Apoio       Usuário:     - manuel do sistema       Função:     Coordenador       Período:     2020-2 v       Senha:     Senha Atual:       Acessar     Continuação da nova senha)       Trocar Senha     Dúvidas e Sugestões:       sti@poli.utrj.br                      |                                |
| Universidade Federal do Rio de Janeiro - Escola Politécnica<br>Av. Athos da Silveira Ramos, 149, CT - Bloco A, 20. andar - Cidade Universitária - Rio de Janeiro - RJ - Brasil<br>CEP: 21941-909 - Caixa Postal 68529 - Telefone: + 55 - 21 - 3938-7010 - Fax: + 55 - 21 - 3938-7718 | Desenvolvido por STI Poli UFRJ |

# Introdução:

SisReq é o Sistema para gerenciamento de documentos relacionados com requisições de alunos dos cursos de graduação em Engenharia da Escola Politécnica – UFRJ. Foi desenvolvido pelo Setor de Tecnologia da Informação, da Poli UFRJ, com recursos de softwares livres. Neste sistema foram implementadas algumas funcionalidades básicas visando a adoção de documentos eletrônicos em substituição aos impressos. Recursos avançados poderão ser implementados gradativamente. Podem ser processadas requisições para "Cursar disciplina sem o pré-requisito", requisições para "Cursar disciplina concomitantemente com o pré-requisito", requisições para "Cursar mais de 1/3 de disciplinas fora do curso", requisições para "Cursar menos de 6 créditos".

O quadro abaixo descreve os atores que interagem com o SisReq e as ações que realizam.

| Atores e ações que realizam no SisReq |                                                                                                    |  |
|---------------------------------------|----------------------------------------------------------------------------------------------------|--|
| Ator                                  | Ação                                                                                                    |  |
| Aluno                                 | <ul> <li>Solicita requisição;</li> <li>Verifica informações sobre o processamento da requisição<br/>solicitada.</li> </ul>                                                      |  |
| Coordenador                           | <ul> <li>Emite parecer sobre a requisição solicitada pelo aluno;</li> <li>Altera informações sobre o parecer emitido.</li> </ul>                                                |  |
| Comissão de<br>Coordenadores          | <ul> <li>Emite parecer sobre a requisição solicitada pelo aluno e<br/>sobre o parecer emitido pelo Coordenador;</li> <li>Altera informações sobre o parecer emitido.</li> </ul> |  |
| Secretaria Acadêmica                  | <ul> <li>Realiza o processamento da requisição com base nos<br/>resultados das ações realizadas anteriormente.</li> </ul>                                                       |  |

Todos os atores possuem acesso restrito ao sistema e possuem, também, níveis de permissão para acesso às requisições armazenadas.

| Atores e permissões de acesso que possuem no SisReq |                                                                                           |  |
|-----------------------------------------------------|-------------------------------------------------------------------------------------------|--|
| Ator                                                | Permissão de acesso                                                                       |  |
| Aluno                                               | <ul> <li>Acessa somente as requisições que solicitou.</li> </ul>                          |  |
| Coordenador                                         | <ul> <li>Acessa somente as requisições relacionadas ao curso que<br/>coordena.</li> </ul> |  |
| Comissão de<br>Coordenadores                        | <ul> <li>Acessa somente as requisições relacionadas a todos os<br/>cursos.</li> </ul>     |  |
| Secretaria Acadêmica                                | <ul> <li>Acessa somente as requisições relacionadas ao curso que<br/>interage.</li> </ul> |  |

Nas páginas a seguir serão detalhadas as funcionalidades e as ações realizadas pelos atores no SisReq – Sistema de Requisições.

### 1. Aluno solicita requisição:

Para solicitar a requisição desejada, o aluno deverá preencher o formulário representado na acesso este formulário está figura abaixo. 0 а disponível no endereço http://www.poli.ufrj.br/secretaria.php Podem ser solicitadas requisições para "Cursar disciplina sem o pré-requisito", para "Cursar disciplina concomitantemente com o pré-requisito", para "Cursar mais de 1/3 de disciplinas fora do curso", para "Cursar mais de 32 créditos" e para "Cursar menos de 6 créditos".

| 0 🔅 🍭                                                                                      | Universidade Federal<br>do Rio de Janeiro<br>Escola Politécnica                                                                                                    |
|--------------------------------------------------------------------------------------------|----------------------------------------------------------------------------------------------------|
|                                                                                            | TUFRJ ESCOLA POL<br>2<br>2<br>2<br>2<br>5<br>4<br>4<br>5<br>5<br>5<br>5<br>5<br>5<br>5<br>5<br>5<br>5<br>5<br>5<br>5                                                                                                    |
|                                                                                            |                                                                                                    |
| Secreataria Acadêm                                                                         | ica - Requisições                                                                                                    |
| DRE:                                                                                       |                                                                                                    |
| PoliMail:                                                                                  |                                                                                                    |
| Curso:                                                                                     | Curso                                                                                                    |
| Tipo de Requisição:                                                                        | Requisição 🔹                                                                                                    |
| Justificativa:<br>Arquivo - Boletim:                                                       | Escolher arquivo Nenhum arquivo selecionado (somente pdf)                                                                                                    |
| Arquivo - parecer professor                                                                | Escolher arquivo Nenhum arquivo selecionado                                                                                                    |
|                                                                                            | Solicitar Emissão de Documento                                                                                                    |
| Universidado Fodoral do Rio<br>Av. Athos da Silveira Ramos,<br>CEP: 21941-909 - Caixa Post | e Janeiro - Escola Politécnica<br>149, CT - Bloco A, 20. andar - Cidade Universitária - Rio de Janeiro - RJ - Brasil<br>86529 - Telefone: + 55 - 21 - 3938-7010 - Fax: + 55 - 21 - 3938-7718<br>Cesenvolvido por STI POL UFRJ |

Figura 1: Tela para solicitação de requisições

Para todas as requisições, o aluno deverá encaminhar arquivos eletrônicos com o seu boletim e com a sua CRID. Ambos no formato pdf. Caso esteja solicitando requisições para "Cursar disciplina concomitantemente com o pré-requisito" ou para "Cursar disciplina sem o pré-requisito", deverá acrescentar documento eletrônico com a aprovação do professor responsável pela disciplina relacionada, em formato pdf.

#### 2. Aluno consulta requisição:

Para consultar as requisições solicitadas, o aluno deverá informar a conta do seu polimail e os números do seu DRE. Após confirmados estes dados, serão mostradas todas as solicitações realizadas pelo aluno e suas respectivas situações. Solicitações de requisições que estão em andamento recebem a situação "Em processamento". Solicitações de requisições que foram finalizadas recebem a situação "Concluída". A figura 2 mostra como exemplo a visualização de requisições solicitadaspor um aluno.

| Ø 🄅                                       | Universidade Federal<br>do Rio de Janeiro<br>Escola Politécnica                                                                                                    |
|-------------------------------------------|----------------------------------------------------------------------------------------------------|
|                                           | TUFRJ ESTOLAPOLI<br>2 control to the second second se |
|                                           |                                                                                                    |
| Secreataria A                             | cadêmica - Consulta Requisições                                                                                                    |
|                                           |                                                                                                    |
| Solicitar                                 | te: PoliMail: aa@poli.ufrj.br - DRE: 11111111                                                                                                    |
| Requisiçõ                                 | es:<br>- <u>PR-2017104</u> 07/08/2017 - Cursar mais de 1/3 de discipilnas fora do curso - Em processamento                                                                                                    |
|                                           | - PR-2017105 07/08/2017 - Cursar disciplina concomitantemente com o pré-requisito - Em processamento                                                                                                    |
|                                           | - <u>PR-2017106</u> 07/08/2017 - Cursar menos de 6 créditos - Em processamento                                                                                                    |
|                                           | - PR-2017107 07/08/2017 - Cursar disciplina sem o pré-requisito - Em processamento                                                                                                    |
|                                           | - PR-2017108 07/08/2017 - Cursar mais de 32 créditos - Em processamento                                                                                                    |
|                                           | - PR-2017109 07/08/2017 - Cursar disciplina concomitantemente com o pré-requisito - Em processamento                                                                                                    |
|                                           | Fim da consulta.                                                                                                    |
|                                           |                                                                                                    |
| Universidade Feder<br>Av. Athos da Silvei | ar do Rio de Janeiro - Escola Politecnica<br>ra Ramos, 149, CT - Bloco A, Zo. andar - Cidade Universitária - Rio de Janeiro - RJ - Brasil                                                                                                    |

Figura 2: Exemplo de solicitações realizadas por um aluno.

| Ø 🍜                                                                                       | Universidade Federal<br>do Rio de Janeiro<br>Escola Politécnica                                                                                                    |
|-------------------------------------------------------------------------------------------|----------------------------------------------------------------------------------------------------|
|                                                                                           |                                                                                                    |
| Secreataria                                                                               | Acadêmica - Consulta Requisições                                                                                                    |
| Código da S                                                                               | olicitação: PR-2017104                                                                                                    |
| Solicitação<br>DRE:<br>Nome do Alu<br>PoliMati<br>Cureo:<br>Tipo de Doc<br>Justificativa: | do Aluno:  11111111  no: Ana Andréia a@@poliuft pr Engenharia Civil  imento: Cursar mais de 1/3 de disciplinas fora do curso tecto justificativa texto justificativa texto justificativa texto justificativa texto justificativa texto justificativa                    |
| Arquivos:<br>Data:<br>Baracer do                                                          | requise.104-11111111-tooletinn.pdf -<br>7/8/2017                                                                                                    |
| Parecer:<br>Justificativa:<br>Coordenado<br>Data:                                         | :<br>000                                                                                                    |
| Parecer da (<br>Parecer :<br>Justificativa:                                               | comissão de Coordenadores:                                                                                                    |
| Data:                                                                                     | 000                                                                                                    |
| Processam<br>Processado<br>Observação<br>Funcionário<br>Data                              | იto - Secretaria Acadêmica:<br>ისიე                                                                                                    |
| Situação:                                                                                 | Em processamento                                                                                                    |
| Universidade Fei<br>Av. Althos da Silt<br>CEP: 21941-909                                  | leral do Rio de Janeiro - Escola Politécnica<br>eira Ramos, 149, CT - Bloco A, 2o. andar - Cidade Universitária - Rio de Janeiro - RJ - Brasil<br>- Caixa Postal 68529 - Telefone: + 55 - 21 - 3938-7010 - Fax: + 55 - 21 - 3938-7718<br>Desenvolvido por STI Poli UFR. |

Figura 3: Visualização detalhada de uma requisição solicitada pelo aluno.

Ao clicar no código da solicitação, o aluno tem acesso detalhado às informações da sua requisição, conforme mostra a figura 3. Neste acesso detalhado é possível verificar o andamento do documento e os resultados de cada interação. Uma solicitação passa pelo Coordenador do Curso, pela Comissão de Coordenadores e pela Secretaria Acadêmica. O Coordenador do Curso emite parecer "Favorável" ou "Contrário" à solicitação e a sua respectiva justificativa. A Comissão de Coordenadores emite parecer "Favorável" ou "Contrário" à solicitação a sua respectiva justificativa. A Secretaria Acadêmica conclui o processamento da solicitação e, caso necessário, registra alguma observação.

# 3. Acessos ao SisReq – Sistema de Requisições:

O SisReq está disponível na Internet no endereço <u>http://www.poli.ufrj.br/sisreq</u>. Coordenadores de Cursos, Comissão de Coordenadores e Secretarias dos Cursos podem acessar o sistema. Na tela inicial, representada na figura abaixo, é necessário informar a conta de usuário, a função desempenhada e a senha. Confirmados estes dados, o usuário tem acesso ao sistema e aos recursos permitidos para a sua função. Na tela inicial, também é possível alterar a senha de usuário e acessar o manual do sistema.

| Weight Wight Wigh |
|----------------------------------------------------------------------------------------------------|
| Acesso     Apoio       Usuário:     Arquivos:       Função:     Coordenador ▼       Senha:     Troca de senha:       Acessar     Senha Aluat:       Senha Nova:     Senha Nova:       Senha Nova:     Senha Nova:       Trocar Senha     Trocar Senha       Diúvidas e Supestões:     sti@poil.utrj.br                                                                                                    |
| Universidade Federal do Rio de Janeiro - Escola Politécnica<br>Av. Athos da Silveira Ramos, 149, CT - Bloco A, 2o. andar - Cidade Universitária - Rio de Janeiro - R1 - Brasil<br>CEP: 21941-909 - Caixa Postal 68529 - Telefone: + 55 - 21 - 3938-7010 - Fax: + 55 - 21 - 3938-7718<br>Deservolvido por STI Pol UFRJ                                                                                                    |

Figura 4: Tela inicial para acesso ao SisReq.

#### 4. Coordenador verifica requisições abertas e emite parecer:

Após informar sua conta e a sua senha, o Coordenador tem acesso às solicitações realizadas pelos alunos. Cada Coordenador tem acesso somente às requisições relacionadas ao curso que coordena. As requisições estão divididas em dois grupos: Abertas e Finalizadas.

Ao clicar na opção Abertas, são mostradas as requisições que ainda não foram processadas. Ao clicar na opção Finalizadas, são mostradas as requisições que ainda foram processadas.A figura 5 mostra, como exemplo, a lista de requisições solicitadas pelos alunos que ainda não foram processadas pelo Coordenador.

Ao clicar na figura **(**, o Coordenador tem acesso às informações detalhadas da requisição, conforme mostra a figura 6. Nesta tela o coordenador tem acesso aos dados do alunos, aos dados da requisição solicitada e aos arquivos de apoio. Após emitir seu parecer, com a respectiva justificativa, o Coordenador deverá clicar em "Emitir parecer" para registrá-lo no sistema.

|                         | Universidade Federal<br>do Rio de Janeiro<br>Escola Politécnica                                                                                                    |
|-------------------------|----------------------------------------------------------------------------------------------------|
| Re c<br>Abertas<br>Anto | juisições Abertas - Coordenador<br>  Finalizades   SAIR<br>nio Teste - Engenharia Civil                                                                                                    |
|                         | Na         No. dot         Interestado (a) Assumo         Paraento<br>Coordenando/Comissão         Secretaria           708/2017         PR-2017/104         An Andréa         Cursar mais de 1/3 de disciplinas fora do curso         Cursar mais de 1/3 de disciplinas fora do curso           708/2017         PR-2017/105         Ana Andréa         Cursar mais de 6 créditos           708/2017         PR-2017/107         Ana Andréa         Cursar mais de 6 créditos           708/2017         PR-2017/107         Ana Andréa         Cursar mais de 92 créditos           708/2017         PR-2017/108         Ana Andréa         Cursar mais de 92 créditos           708/2017         PR-2017/108         Ana Andréa         Cursar mais de 92 créditos           708/2017         PR-2017/108         Ana Andréa         Cursar disciplina concomitantemente com o pré-requisito           708/2017         PR-2017/108         Ana Andréa         Cursar disciplina concomitantemente com o pré-requisito |
| Uni<br>Av.<br>CEP       | versidade Federal do Rio de Janeiro - Escola Politécnica<br>Athos da Silveira Ramos, 149, CT - Bloco A, 2o. andar - Cidade Universitária - Rio de Janeiro - RJ - Brasil<br>: 21941-909 - Caixa Postal 68529 - Telefone: + 55 - 21 - 3938-7010 - Fax: + 55 - 21 - 3938-7718<br>Desenvolvido por STI PCII UFRJ                                                                                                    |

Figura 5: Visualização das requisições solicitadas pelo aluno e não processadas pelo Coordenador.

|                                                                                                    | Universidade Federal<br>do Rio de Janeiro<br>Escola Politécnica                                                                                                    |
|----------------------------------------------------------------------------------------------------|----------------------------------------------------------------------------------------------------|
|                                                                                                    | TUFRJ ESODIA POLI - E de longeneration                                                                                                    |
| Requisições Abe<br>Abetas   Finalizadas   SA                                                                                             | tas - Coordenador                                                                                                    |
| Solicitação do Aluno:<br>DRE:<br>Nome do Aluno:<br>Polilidai:<br>Curso:<br>Tipo de Documento;<br>Justificativa:<br>Arquivos:<br>Data:    | 11111111 Ana Andreia aa@pol.ut/tb.r Engenharia C.viii Cursar make e11.20 ad disciplinas fora do curso texto justificativa texto justificativa texto justificativa texto justificativa texto justificativa texto justificativa texto justificativa texto justificativa texto justificativa texto justificativa texto justificativa Treadoc-104-1111111-boletim.pdf - 778/2017 |
| Parecer do Coordena<br>Parecer:<br>Justificativa:<br>Coordenador:<br>Data:                                                               | Favorável T<br>Favorável T<br>Antonio Teste<br>1408/2017<br>Emitir parecer                                                                                                    |
| Parecer da Comissão<br>Parecer -<br>Justificativa:<br>Memoro da Comissão:<br>Data:<br>Processado:<br>Observação:<br>Funcionáno:<br>Data: | de Coordenadores:                                                                                                    |
| Situação:                                                                                                    | Em processamento                                                                                                    |
| Universidade Federal do F<br>Av. Athos da Silveira Ram<br>CEP: 21940 – Caixa F                                                           | io de Janeiro - Escola Politécnica<br>os, 149, CT - Bloco A, 2o. andar - Cidade Universitária - Rio de Janeiro - RJ - Brasil<br>ostal 68529 - Telefone: + 55 - 21 - 3938-7010 - Fax: + 55 - 21 - 3938-7718<br>Desenvolido por \$11 Pol UERU                                                                                                    |

Figura 6: Visualização detalhada de uma solicitação e campos para registro do parecer do Coordenador.

# 5. Coordenador verifica requisições finalizadas:

Ao clicar na opção Finalizadas, o Coordenador terá acesso a todas as requisições que emitiu parecer. Ao clicar na figura <sup>(1)</sup>, é possível ter acesso às informações detalhadas da requisição finalizada.

#### 6. Coordenador verifica requisições finalizadas, que podem ser alteradas:

Ao clicar na opção Finalizadas, o Coordenador terá acesso a todas as requisições que emitiu parecer. Requisições que a Comissão de Coordenadores não emitiu parecer, ficam disponíveis

para alteração. Ao clicar na figura  $\checkmark$ , é possível ter acesso às informações detalhadas da requisição finalizada, podendo ser alteradas conforme necessário. Requisições as quais receberam pareceres da Comissão de coordenadores, não ficam disponíveis para alteração.

#### 7. Coordenador sai do sistema:

É preciso clicar na opção SAIR para sair do sistema. Esta opção encerra a sessão e todos os dados do coordenador que tramitaram durante o seu acesso.

#### 8. Comissão de Coordenadores verifica requisições abertas e emite parecer:

Após informar sua conta e a sua senha, a Comissão de Coordenadores tem acesso às solicitações realizadas pelos alunos, que receberam o parecer do Coordenador. A Comissão de Coordenadores terá acesso às requisições processadas por todos os Coordenadores de Cursos. As requisições estão divididas em dois grupos: Abertas e Finalizadas.

|                                      | Universidade Federal<br>do Rio de Janeiro<br>Escola Politécnica                                                                                                    |                                                                     |                                |  |
|--------------------------------------|----------------------------------------------------------------------------------------------------|---------------------------------------------------------------------|--------------------------------|--|
|                                      |                                                                                                    |                                                                     |                                |  |
|                                      |                                                                                                    |                                                                     |                                |  |
| Requisi<br>Abertas   Finali          | ções Abertas - Comissão de Coordenador<br>Izadas   SAIR                                                                                                    | res                                                                 |                                |  |
| Bia Teste -                          | n.                                                                                                    |                                                                     |                                |  |
| Data                                 | No. do Interessado(a) Assunto<br>Processo                                                                                                    | Parecer Parecer Secretaria<br>CoordenadorComissão                   |                                |  |
| 🖉 07/08/2017                         | 7 PR-2017103 José João Cursar mais de 1/3 de disciplinas fora do curso                                                                                                    | Favorável                                                           |                                |  |
| 🥒 07/08/2017                         | 7 PR-2017104 Ana Andréia "Cursar mais de 1/3 de disciplinas fora do curso                                                                                                    | Favorável                                                           |                                |  |
| Universida<br>Av. Athos<br>CEP: 2194 | de Federal do Rio de Janeiro - Escola Politécnica<br>da Silveira Ramos, 149, CT - Bloco A, 2o. andar - Cidade Univers<br>1-909 - Caixa Postal 68529 - Telefone: + 55 - 21 - 3938-7010 - | itària - Rio de Janeiro - RJ - Brasil<br>Fax: + 55 - 21 - 3938-7718 | Desenvolvida por STI Poli UFRJ |  |

Figura 7: Tela de visualização das requisições abertas - Comissão de Coordenadores.

Ao clicar na opção Abertas, serão mostradas as requisições que ainda não foram processadas pela Comissão. Ao clicar na opção Finalizadas, serão mostradas as requisições que ainda foram processadas pela Comissão. A figura 7 mostra, como exemplo, a lista de requisições solicitadas pelos alunos que ainda não foram processadas pelo Comissão.

Ao clicar na figura  $\checkmark$ , a Comissão tem acesso às informações detalhadas da requisição selecionada, conforme mostra a figura 8. Nesta tela a Comissão tem acesso aos dados do alunos, aos dados da requisição solicitada, aos arquivos de apoio e ao parecer do Coordenador. Após emitir o parecer, com a respectiva justificativa, a Comissão deverá clicar em "Emitir parecer" para registrar o seu processamento.

| £  | Investigation of the second second se |
|----|----------------------------------------------------------------------------------------------------|
|    | TUFRJ ESCOLA POLI E A DOUDERS                                                                                                    |
| Re | quisições Abertas - Comissão de Coordenadores<br>si Finalizados   SalR                                                                                                    |
|    | Código da Solicitação: PR-2017103                                                                                                    |
|    | Solicitação do Atuno:         DRE:       333333333         DNem do Aluno:       José João         PoliMal:       ji@poli.uft.br         Curso:       Engenharia Ambiental         Tipo de Documento:       Cursar mais de 1/3 de disciplinas fora do curso         Justicativa:       texto justificativa texto justificativa texto j                                                                                                    |
|    | Parecer do Coordenador:<br>Parecer: Favorável<br>Justificativa: texto justificativa<br>Coordenador: Dani Teste<br>Data: 11/8/2017                                                                                                    |
|    | Parecer: Favorável  Justificativa:                                                                                                    |
|    | Comissão: Bia Teste<br>Data: 14/08/2017<br>Emitir parecer                                                                                                    |
|    | Processamento - Secretaría Académica:<br>Processado:<br>Observação:<br>Funcionáno:<br>Data: 0/0/0                                                                                                    |
|    | Situação: Em processamento                                                                                                    |

Figura 8: Visualização detalhada de uma solicitação e campos para registro do parecer da Comissão.

#### 9. Comissão verifica requisições finalizadas:

Ao clicar na opção Finalizadas, a Comissão terá acesso a todas as requisições que emitiu parecer. Ao clicar na figura <sup>(C)</sup>, é possível ter acesso às informações detalhadas da requisição finalizada.

# 10. Coordenador verifica requisições finalizadas, que podem ser alteradas:

Ao clicar na opção Finalizadas, o Coordenador terá acesso a todas as requisições que emitiu parecer. Requisições que a Comissão de Coordenadores não emitiu parecer, ficam disponíveis

para alteração. Ao clicar na figura  $\checkmark$ , é possível ter acesso às informações detalhadas da requisição finalizada anteriormente, podendo ser alteradas conforme necessário. Requisições as quais receberam pareceres da Comissão de coordenadores, não ficam disponíveis para alteração.

#### 11. Comissão sai do sistema:

É preciso clicar na opção SAIR para sair do sistema. Esta opção encerra a sessão e todos os dados da Comissão que tramitaram durante o seu acesso.

#### 12. Secretaria verifica requisições abertas e realiza processamento:

Após informar sua conta e a sua senha, a Secretaria tem acesso às requisições finalizadas pela Comissão de Coordenadores. Cada Secretaria tem acesso somente às requisições relacionadas ao curso que interage. As requisições estão divididas em dois grupos: Abertas e Finalizadas.

Ao clicar na opção Abertas, são mostradas as requisições que ainda não foram processadas pela Secretaria. Ao clicar na opção Finalizadas, serão mostradas as requisições que foram processadas pela Secretaria. A figura 8 mostra, como exemplo, a lista de requisições disponíveis para serem processadas pela Secretaria.

Ao clicar na figura  $\checkmark$ , a Secretaria tem acesso às informações detalhadas da requisição, conforme mostra a figura 9. Nesta tela a Secretaria tem acesso aos dados dos alunos, aos dados da requisição solicitada, aos arquivos de apoio, ao parecer do Coordenador e ao parecer da Comissão. Após incluir os dados do processamento, a Secretaria deverá clicar em "Concluir requisição" para registrar a finalização da requisição solicitada.

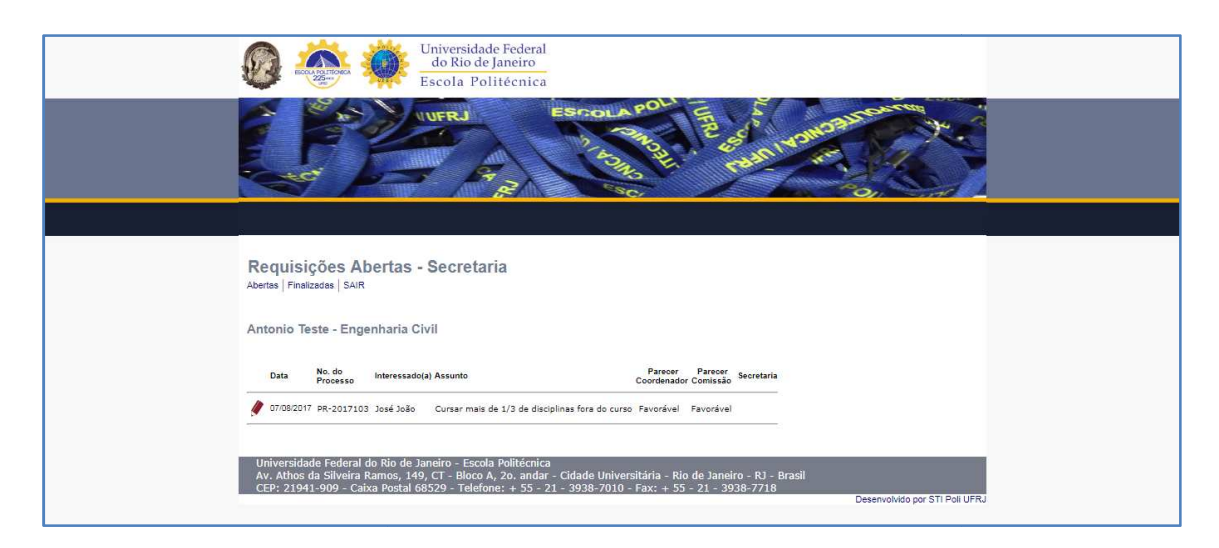

Figura 9:Tela de visualização das requisições abertas - Secretaria Acadêmica.

#### 13. Dúvidas e Sugestões:

Dúvidas ou sugestões poderão ser enviadas em mensagem eletrônica para o e-mail sti@poli.ufrj.br, especificando no campo assunto "SisReq:" e o ssunto a ser tratado.